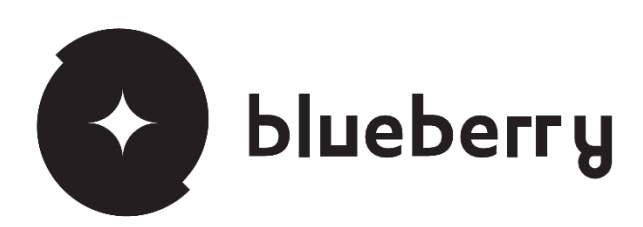

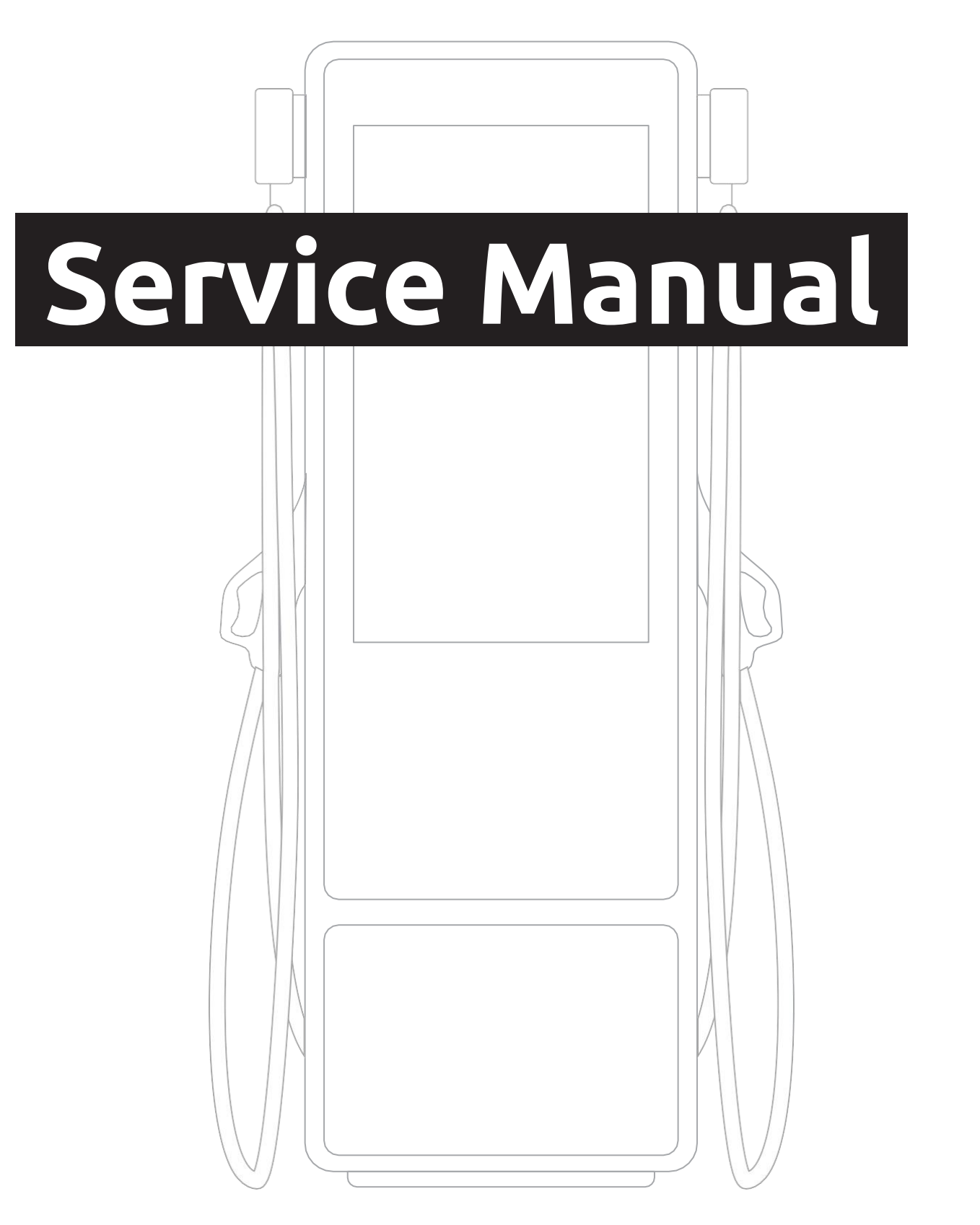

**PRODUCT DOCUMENTATION 1.0** 

Powered by i-charging

### MANUFACTURER

| Address                                           | Phone            | E-mail             | Website           |
|---------------------------------------------------|------------------|--------------------|-------------------|
| Rua de Serralves, 351 4150-707<br>Porto, Portugal | +351 221 150 960 | info@i-charging.pt | www.i-charging.pt |

### **CUSTOMER CARE**

#### E-mail

customer.care@i-charging.pt

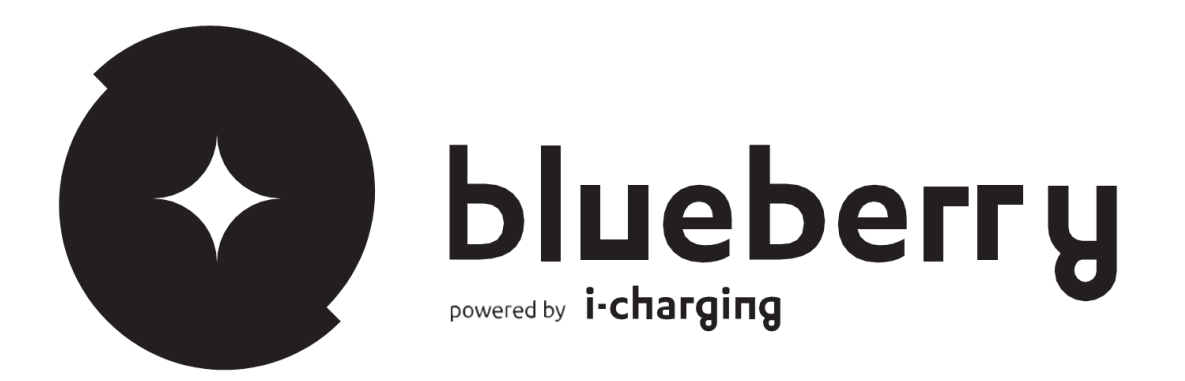

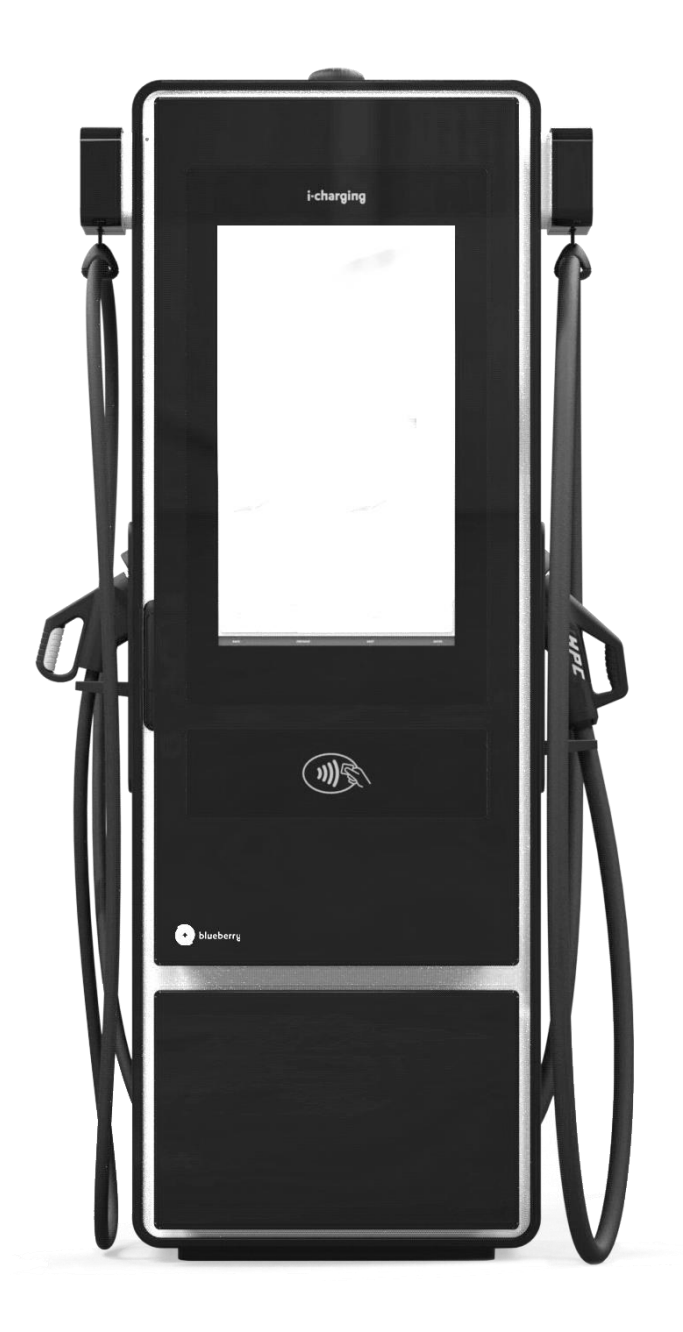

## INDEX

| 1.   | ABOUT THE MANUAL    | 6  |
|------|---------------------|----|
| 2.   | SAFETY INSTRUCTIONS | 7  |
| 2.1. | Safety Notices      | 8  |
| 3.   | START-UP            | 9  |
| 3.1. | Commissioning       | 9  |
| 3.1. | Operator Sealing    | 15 |
| 3.2. | Troubleshooting     | 16 |

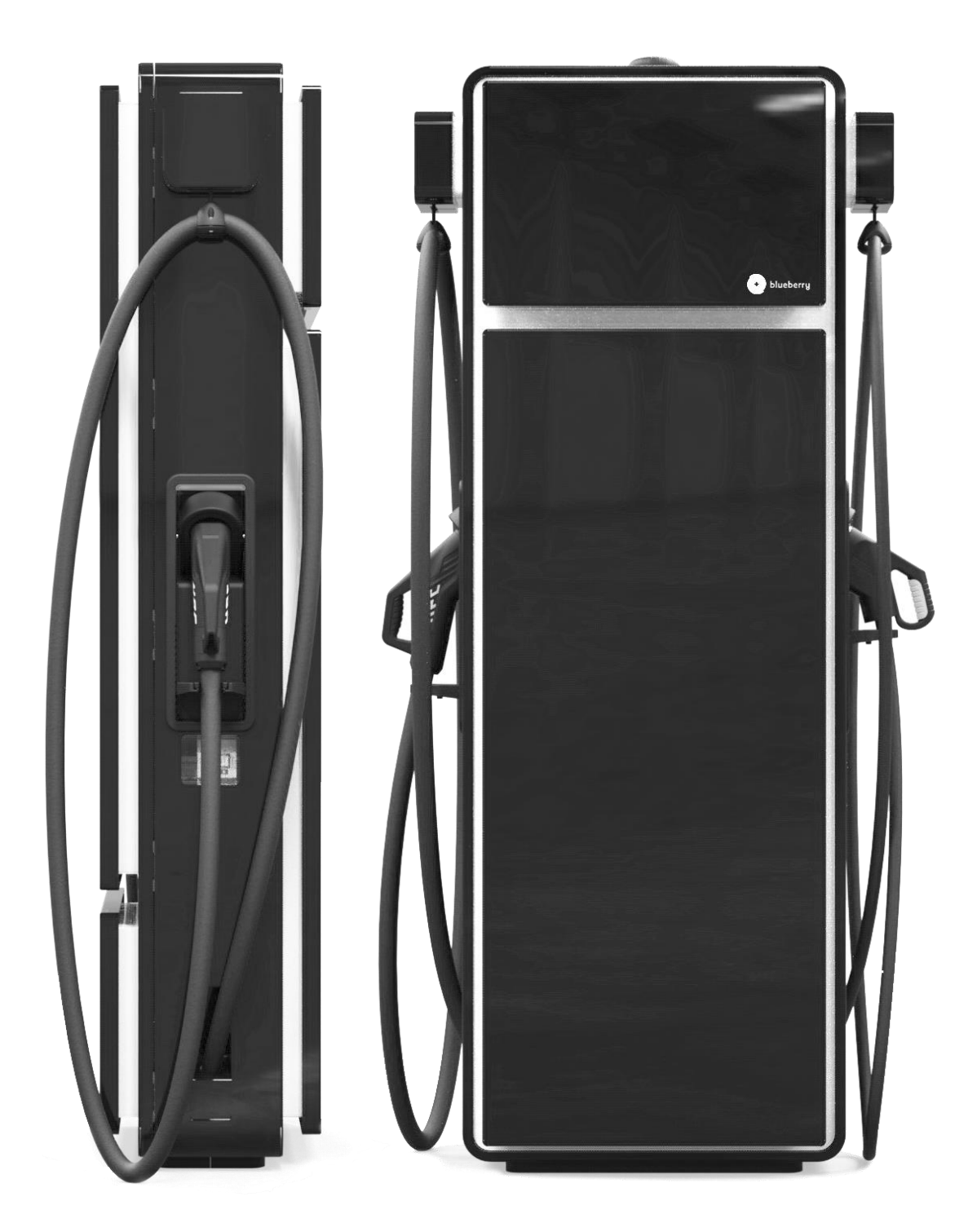

# 1 ABOUT THE MANUAL

The purpose of this manual is to provide the steps and settings required for commissioning, configuration and troubleshooting of blueberry line chargers. Please make sure that this manual is carefully read and ensure that all safety notices given are followed.

All technical details, specifications and design characteristics of the product may change without prior notice. The content of this document was carefully checked, however, in case of any inaccuracy, the user is asked to report it to i-charging. This manual should be saved for future reference.

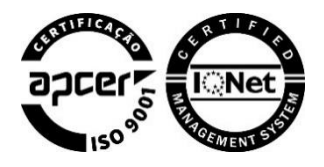

# **2.** SAFETY INSTRUCTIONS

This manual must be read carefully before the commissioning, configuration and troubleshooting of the blueberry line chargers. Incorrect operation as a result of non-compliance with the instructions provided by this manual may lead to severe injuries or damages.

The working steps described must only be carried out by qualified personnel who, based on their knowledge and experience, can assess, and carry out all steps described in this manual and recognize potential hazards. Under no circumstances the compliance with the information in this manual relieve the user to comply with all applicable local codes and safety standards.

The user must under no circumstances make any changes to the blueberry charging station or use it in a manner that was not designed for. Any disregard of this instruction represents a safety risk and will void the warranty with immediate effect.

Damages that may occur resulting from custom installations, that are not described in this document are not i-charging responsibility.

In case of an emergency, the main switch of the switchboard power supply shall be turned off.

In case of fire, the main switch of the switchboard power supply shall also be turned off and the source of the flame must be eliminated with a class C fire extinguisher. All components of blueberry charging station are self-extinguishable which means that in case of fire, once the source of the flame has been removed, it will cease burning.

## 2.1. Safety Notices

Special warnings and safety measures may appear throughout this document or on the equipment to warn of potential hazards or to call attention.

The symbols carry the following meanings:

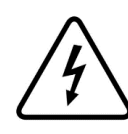

#### **RISK OF ELECTRIC SHOCK!**

Procedures marked with this symbol must not be carried out under any circumstances. Actions contrary to these safety notices may lead to severe injury and death.

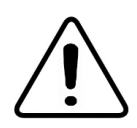

#### WARNING!

Procedures marked with this symbol should be carried out with special care. Hazards that may lead to personal injuries.

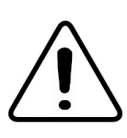

#### CAUTION!

Procedures marked with this symbol must be carried out with special care. Hazards that may lead to damage in the equipment itself or to other electric devices.

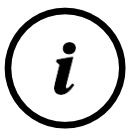

#### PLEASE NOTE!

Sections marked with this symbol are intended to draw attention to important information that is necessary for the reliable operation of the blueberry charging station.

## **3.** START-UP

## 3.1. Commissioning

#### PLEASE NOTE!

Before performing the next steps, please make sure that the switch disconnector and all the circuit breakers of the equipment are switched on and make sure that you have the username and password needed to sign in the maintenance tool.

The first step for the commissioning will be to do the configuration of the charger on the maintenance tool which can be accessed by one of two ways:

1 - Connecting an ethernet cable to the router, on LAN2 or LAN3, and access the url <a href="http://192.168.2.100">http://192.168.2.100</a>

(Please consult the product Installation Manual for router position on the equipment)

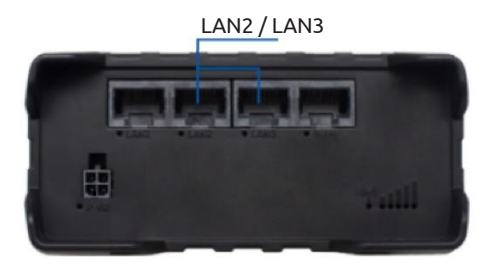

2- Via wifi:

- Tap the maintenance card
- Go to the bottom menu and press "Maintenance"
- Select "Kiosk" and then select "Cabinet"
- Enable the maintenance mode, scan the QR code and access the url http://192.168.3.254 (see figures below)

| Card Read | nce mode • | AT INVESTI |            |                  | Card Read<br>Setu Se Sentillo:<br>Maintenar<br>Ma BBOODOOX | er (E16) *<br>stationar peril me<br>ace mode *<br>saurem<br>NzYwMz | JU DULLI |            | (mm)             |
|-----------|------------|------------|------------|------------------|------------------------------------------------------------|--------------------------------------------------------------------|----------|------------|------------------|
| OVERVIEW  | REPORT     | EVENTS     | -<br>PLUGS | A<br>LOCK SCREEN | OVERVIEW                                                   | REPORT                                                             | EVENTS   | -<br>PLUGS | A<br>LOCK SCREEN |

After the sign-in, start the process by pressing the button "Start initial configuration" and then "Start system configuration" in the next page:

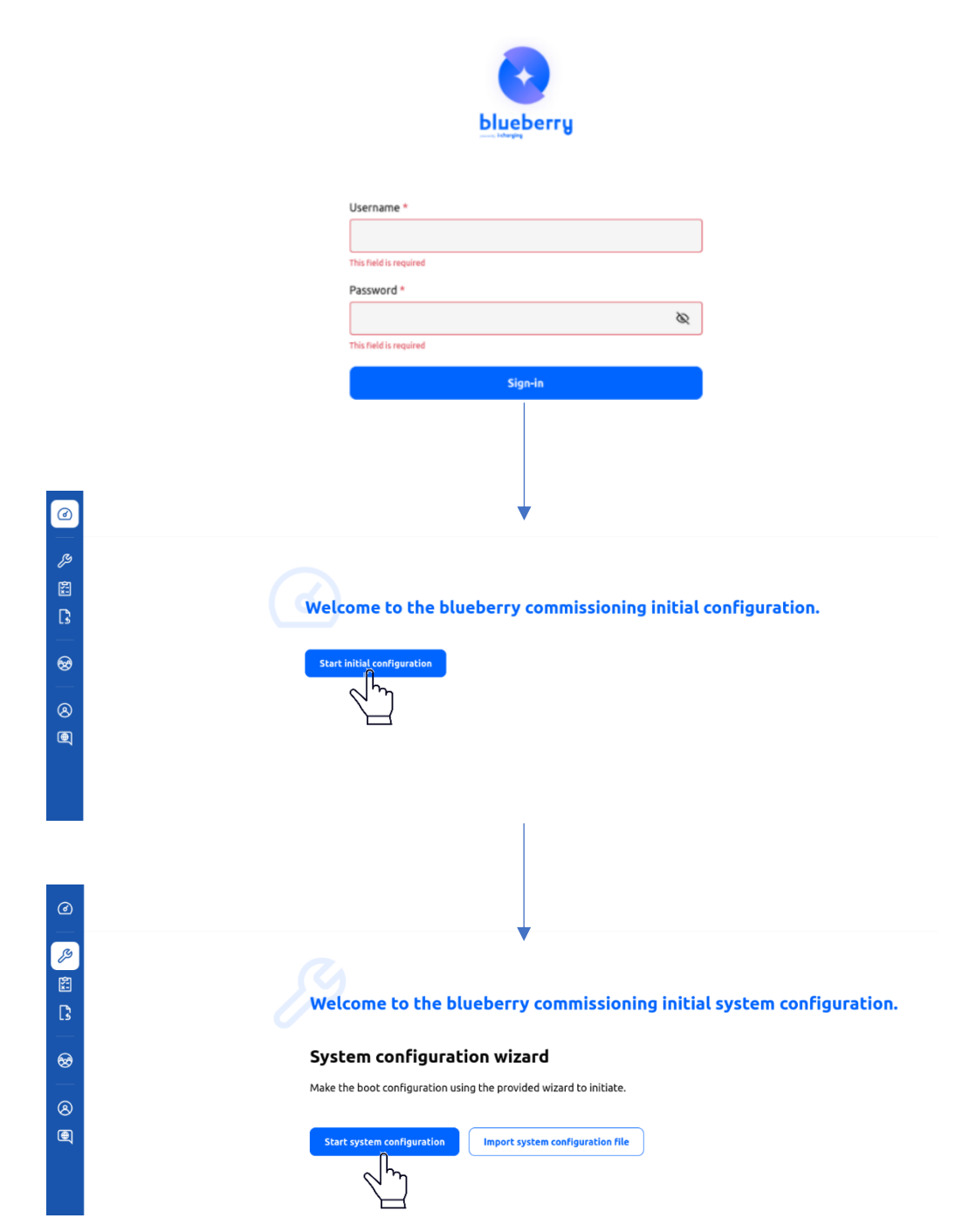

In the next steps, fill in the information that is required:

**STEP 1** – blueberry charging station identification

| Ø |                                   |   | Cancel |                                                                           |                         | Save and next |
|---|-----------------------------------|---|--------|---------------------------------------------------------------------------|-------------------------|---------------|
|   | System<br>configuration<br>wizard |   |        | Speten configuration whead a identification<br>Step 1/6<br>Identification |                         |               |
| - | 1 Identification                  | 0 |        | Station ID *<br>ES-CUS-ALB-ICH0002                                        | Identify the station ID |               |
| 8 |                                   |   |        | Station name *                                                            |                         |               |
| 8 |                                   |   |        | blueberry                                                                 | Public station name     |               |
| Q |                                   |   |        |                                                                           |                         |               |
|   |                                   |   |        |                                                                           |                         |               |
|   | 6 Review                          | 0 |        |                                                                           |                         |               |

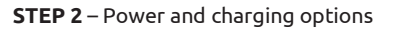

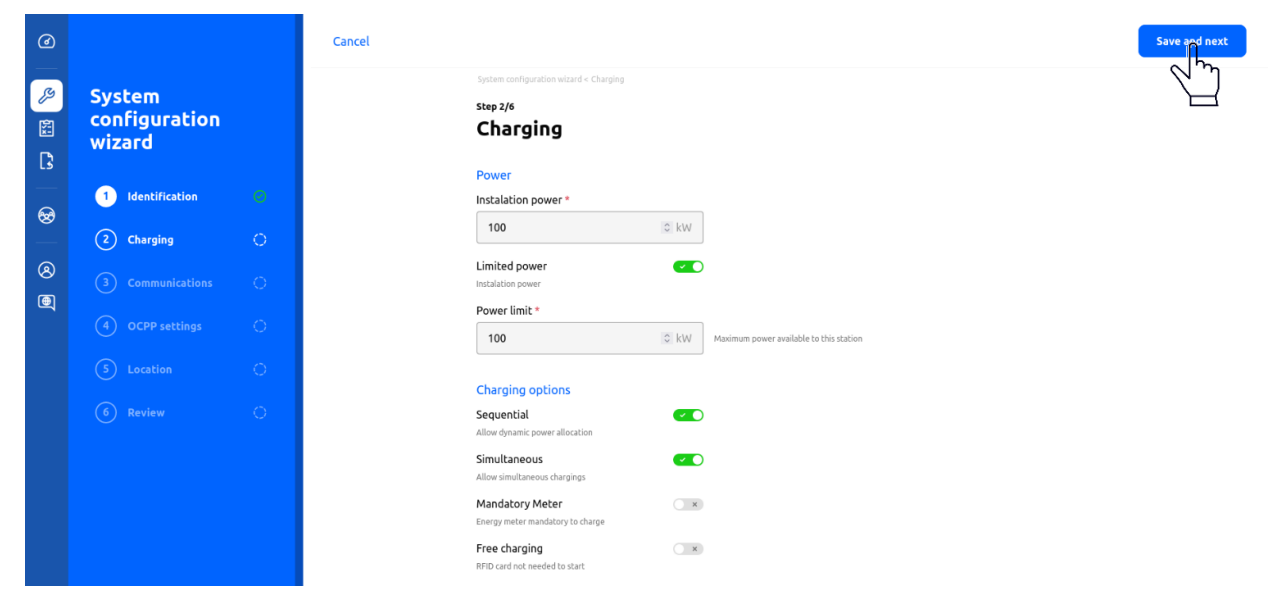

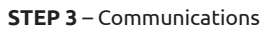

| Ø                  |                                   |   | * Cancel |                                                                    |    |
|--------------------|-----------------------------------|---|----------|--------------------------------------------------------------------|----|
| <i>₽</i><br>₩<br>• | System<br>configuration<br>wizard |   |          | System configuration where < Communication Step 3/6 Communications | ns |
|                    | 1 Identification                  |   |          | Wi-Fi enable<br>Allow users to find and connect via wi-fi          | ×  |
|                    | 2 Charging                        |   |          | SIM<br>APN auto                                                    | ×  |
| (8)<br>(8)         | 3 Communications                  | 0 |          | Authorization method *                                             |    |
| 9                  |                                   |   |          | None                                                               | ~  |
|                    |                                   |   |          | APN name                                                           |    |
|                    |                                   |   |          | SIM card PIN                                                       |    |
|                    |                                   |   |          |                                                                    | Ø  |
|                    |                                   |   |          | Modem                                                              |    |
|                    |                                   |   |          | Modem technology *                                                 | ~  |
|                    |                                   |   |          |                                                                    |    |

#### **STEP 4** – OCPP Settings

1 Identification

3 Communications

OCPP settings
 S Location

2 Charging

8

8

| Ø             |                                   | Cancel                                                                  | Save and next                    |
|---------------|-----------------------------------|-------------------------------------------------------------------------|----------------------------------|
| <i>₽</i><br>Ê | System<br>configuration<br>wizard | suter configuration whad < OCPP settings<br>Step 4/6<br>OCPP settings   |                                  |
|               | 1 Identification                  | Central communications Backend                                          |                                  |
| 8             |                                   | Whether or not a backend is used and an OCPP configuration<br>is needed |                                  |
| ۵             |                                   | OCPP IP *                                                               |                                  |
| ©<br>(a)      | 3 Communications                  | 127.0.0.1 IP address                                                    | of the central systems           |
| 9             | OCPP settings                     | OCPP Port *                                                             |                                  |
|               |                                   | 8080 IP port of                                                         | the central systems              |
|               |                                   | OCPP Path *                                                             |                                  |
|               | 6 Review                          | / Path of th                                                            | e endpoint                       |
|               |                                   | Security Profile * Profile 0 - Insecure Transport Layer  Security to    | emplate profile to use with OCPP |
|               | <b>STEP 5 –</b> Location          | _                                                                       |                                  |
| ٦             |                                   | Cancel                                                                  | Save and next                    |
| <u>چ</u>      | System<br>configuration<br>wizard | system configuration witard + Location<br>Step 5/6<br>Location          |                                  |

sed on

 $\sim$ 

\$

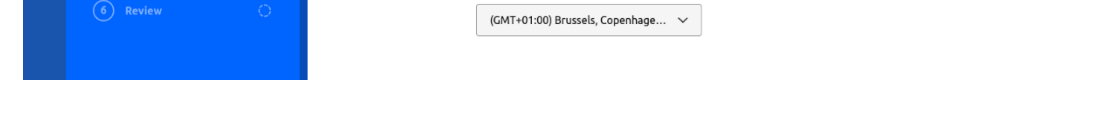

GPS Coordinates Use DD (decimal degrees) GPS coordi World Geodetic System 84 (WGS 84)

Latitude \*

Longitude \*

Timezone Timezone \*

0.0

**STEP 6 –** Review of all configurations that were made in the previous steps and initiate sytem

| ۲             |                                     |   | Cancel |                                                            |                                                                |                                                                  |      | Initiate system |
|---------------|-------------------------------------|---|--------|------------------------------------------------------------|----------------------------------------------------------------|------------------------------------------------------------------|------|-----------------|
| <i>⊳</i><br>≅ | System<br>configuration<br>wizard   |   |        | System configuration wizard < Review<br>Step 6/6<br>Review |                                                                |                                                                  |      |                 |
| L5<br>        | 1 Identification                    |   |        | Identification                                             | Station ID<br>Station name                                     | ES-CUS-ALB-ICH0002<br>blueberry                                  | Edit |                 |
|               | 2 Charging                          |   |        | Charging                                                   | Instalation pow                                                | rer 100<br>Yes                                                   | Edit |                 |
| ۵             | 3 Communications<br>4 OCPP settings |   |        |                                                            | Power limit<br>Sequential<br>Simultaneous<br>Mandatory Met     | 100<br>Yes<br>Yes                                                |      |                 |
|               | 5 Location                          |   |        |                                                            | Free charging                                                  | No                                                               |      |                 |
|               | 6 Review                            | 0 |        | Communications                                             | Wi-Fi enable<br>APN enable<br>APN name<br>Username<br>Password | No<br>Yes<br>123<br>123                                          | Edit |                 |
|               |                                     |   |        |                                                            | SIM card PIN<br>Modem technol                                  | •••<br>logy Auto                                                 |      |                 |
| [→            |                                     |   |        | OCPP settings                                              | Backend<br>OCPP IP char<br>OCPP Port<br>OCPP Path              | Yes<br>rgepointservicej.greenflux.nl<br>80<br>/                  | Edit | readers         |
|               |                                     |   | l      |                                                            | Profile                                                        | Profile 0                                                        |      |                 |
|               |                                     |   |        | Location                                                   | GPS Coords<br>Latitude<br>Longitude<br>Timezone                | 0.0<br>0.0<br>(GMT+01:00) Brussels,<br>Copenhagen, Madrid, Paris | Edit |                 |

Before initiating the system, a validation test shall be made to guarantee that all components are operating correctly:

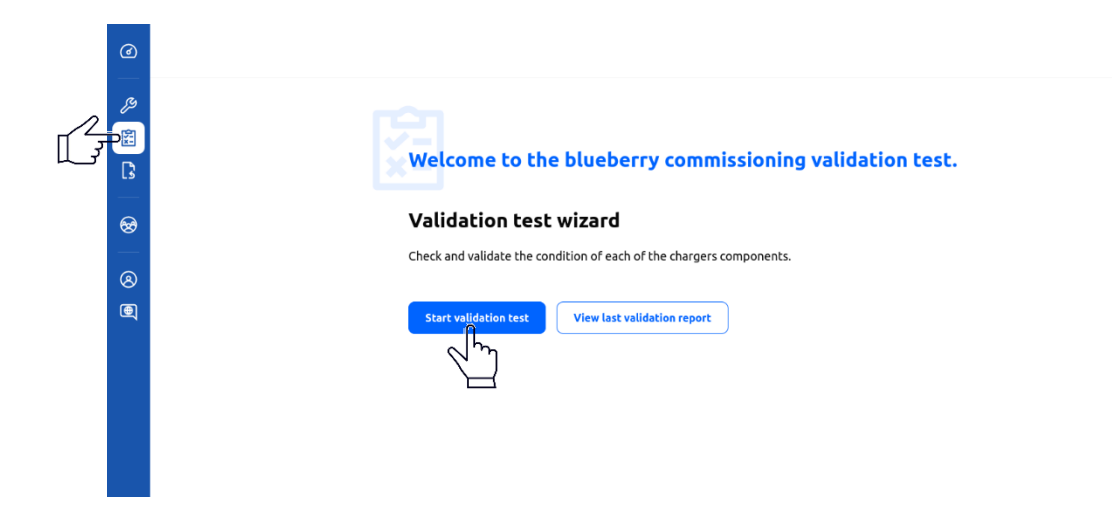

Follow the steps and answer to the questions to check if the blueberry charging station is operating correctly. In the end, the results of the validation test will be available to download.

| ø       |                           | Cancel |                                                        |                      |   | Export validation report |
|---------|---------------------------|--------|--------------------------------------------------------|----------------------|---|--------------------------|
| چ<br>19 | Validation test<br>wizard |        | validation test viizard × Report<br>Step 6/6<br>Report |                      |   | Jun -                    |
| 13      | 1 Charging 🥝              |        | Internal Modules                                       | Powerbank 1          |   |                          |
|         |                           |        |                                                        | Cabinet              | 0 |                          |
| 8       |                           |        |                                                        | Sensing controller   | 0 |                          |
| 8       | 3 Card reader 📀           |        |                                                        | Power                | • |                          |
| Ð       | 4 Display 📀               |        |                                                        | Main controller      |   |                          |
|         |                           |        |                                                        | Cabinet              | • |                          |
|         | S Audio                   |        |                                                        | Sensing controller   | • |                          |
|         | 6 Report                  |        |                                                        | Main controller      | • |                          |
|         | Ŭ                         |        |                                                        | Central command      | 0 |                          |
|         |                           |        |                                                        | Charger output       | 0 |                          |
|         |                           |        | Communications                                         | Router               | 0 |                          |
|         |                           |        |                                                        | CAN                  | 0 |                          |
|         |                           |        |                                                        | OCPP                 | 0 |                          |
|         |                           |        | Charging                                               | Plug 1               |   |                          |
|         |                           |        |                                                        | Green LED            | 0 |                          |
| [→      |                           |        |                                                        | Meter Data           | 0 |                          |
|         |                           |        |                                                        | Charger Verification | 0 |                          |
|         |                           |        |                                                        | Cable Verification   | 0 |                          |
|         |                           |        |                                                        | Blue LED             | • |                          |
|         |                           |        |                                                        | Cable Retractor      | 0 |                          |
|         |                           |        |                                                        | Plug 2               |   |                          |
|         |                           |        |                                                        | Green LED            | • |                          |
|         |                           |        |                                                        | Meter Data           | 0 |                          |
|         |                           |        |                                                        | Charger Verification | 0 |                          |
|         |                           |        |                                                        | Cable Verification   | 0 |                          |
|         |                           |        |                                                        | Blue LED             | 0 |                          |
|         |                           |        |                                                        | Cable Retractor      | 0 |                          |
|         |                           |        | WiFi connection                                        | Status               | 0 |                          |
|         |                           |        | Card reader                                            | Card detection       | 0 |                          |
|         |                           |        | Display                                                | Image                | 0 |                          |
|         |                           |        |                                                        | Touch                | 0 |                          |
|         |                           |        | Audio                                                  | Sound output         | • |                          |
|         |                           |        | Payment system                                         |                      |   |                          |

After the initial configuration and if everything is correctly configured, the blueberry charging station will proceed to the initial menu.

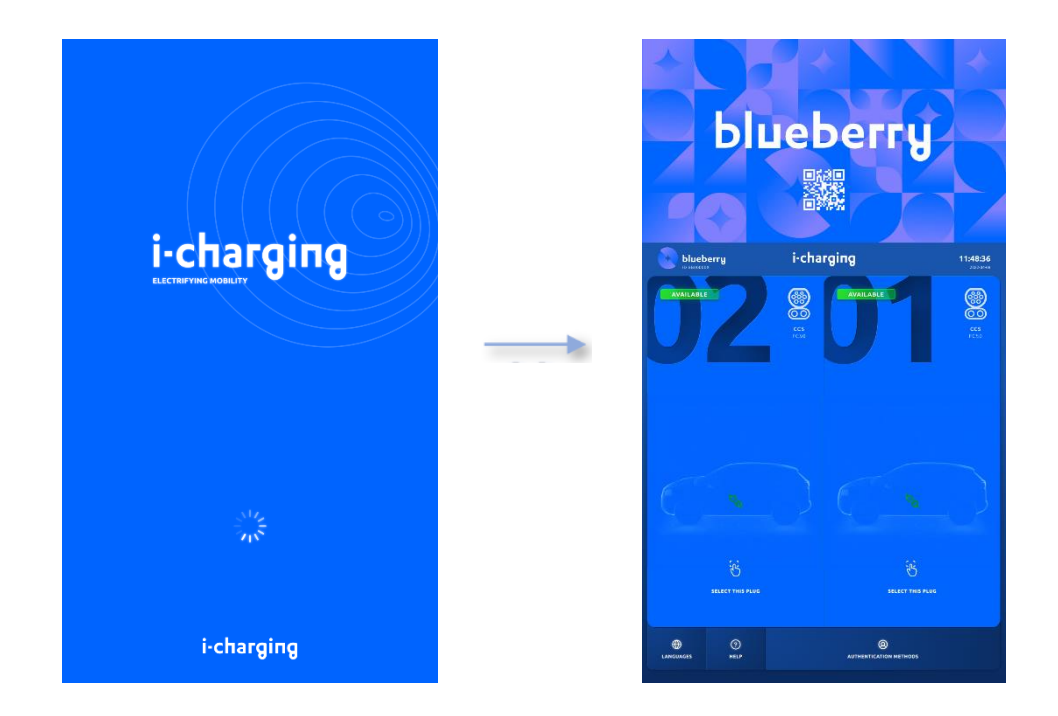

In case of error, the display will show the message "Out of Service". If the blueberry has two outputs and only one is correctly configured, the display will show the other output as unavailable.

Please refer to Chapter 3.1 troubleshooting to diagnose and correct the error.

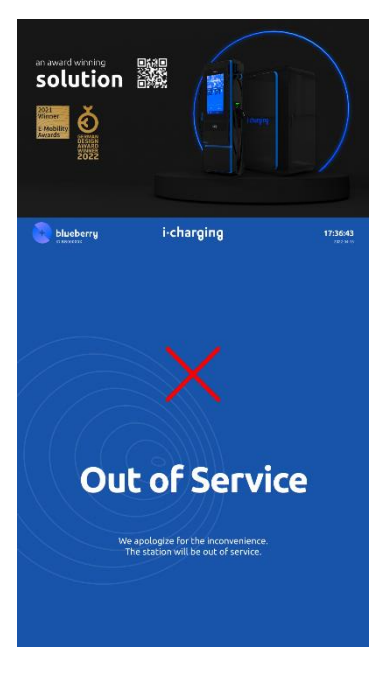

## 3.1. Operator Sealing

After the commissioning, once the door is closed and the charger is correctly configured, the customer can seal the equipment. For that, a tamper-proof label can be used and shall be placed on half cylinder of the locking system, as shown below.

#### blueberry/ blueberry PLUS - User Unit

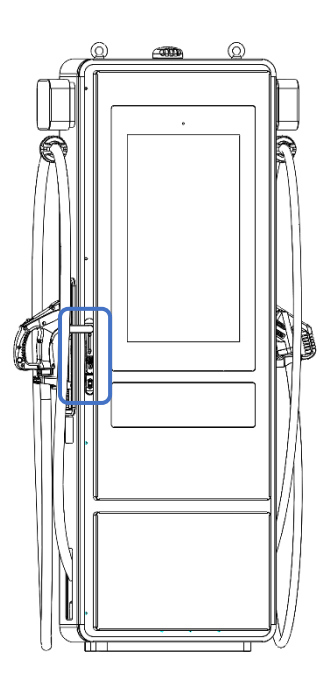

#### Power Unit (when applicable)

[both sides]

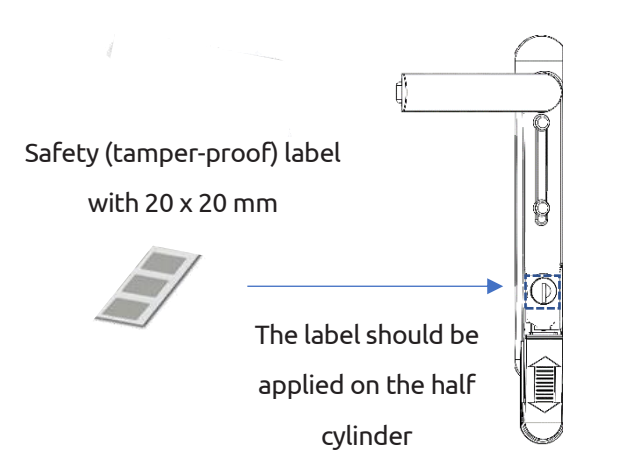

#### Locking System

When someone tries to open the door, the label must be removed and it will leave traces on the half cylinder

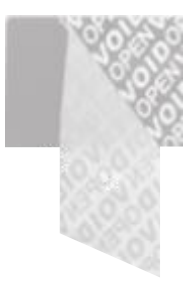

### 3.2. Troubleshooting

To diagnose and correct possible faults, i-charging defined diagnostic trouble codes (DTCs) that will help understanding what is causing the error. The DTC code is a numerical code that depends on the error type and on the component in error. The meaning of each DTC code is shown below:

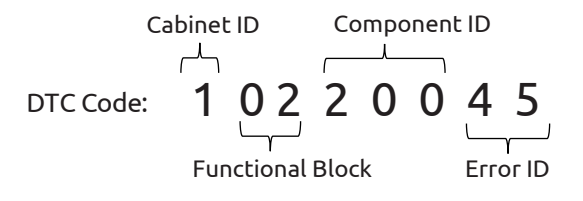

In this example, the error is on the cabinet with ID n°1, in the functional block n°02, component ID n°200 and the error is identified by the ID n°45.

The description of each functional block, component and error type is presented in the following tables.

#### **Cabinet Identification:**

| Cabinet                                | ID |
|----------------------------------------|----|
| blueberry / Blueberry PLUS – User Unit | 1  |
| Power Unit I                           | 2  |
| Power Unit II                          | 3  |
| Power Unit III                         | 4  |

#### Functional Block Identification:

| Functional Block   | ID |
|--------------------|----|
| Cabinet Management | 01 |
| Central Management | 02 |
| Power              | 03 |
| Output 1           | 04 |
| Output 2           | 05 |
|                    |    |

#### **Component Identification:**

| Component                   | ID  |
|-----------------------------|-----|
| Firmware Update             | 001 |
| Communication               | 002 |
| Stop Wire                   | 003 |
| Retractor                   | 004 |
| Fast Stop                   | 005 |
| CCS Interface               | 006 |
| Resistor Code               | 007 |
| EV                          | 008 |
| Charge Sequence             | 009 |
| Charging Signals            | 010 |
| Charging Cable              | 011 |
| IMD                         | 012 |
| Voltage sensor              | 013 |
| Current sensor              | 014 |
| Potentiometer               | 015 |
| Connector Latch             | 016 |
| CCS1                        | 017 |
| CCS2                        | 018 |
| CHAdeMO                     | 019 |
| EPO Button                  | 050 |
| Tilt Sensor                 | 051 |
| Door Sensor                 | 052 |
| Fire Sensor                 | 053 |
| Voltage Suppressor          | 054 |
| Fans                        | 055 |
| Humidity/Temp Sensor Bottom | 056 |
| Humidity/Temp Sensor Top    | 057 |
| Tachometer Top              | 058 |
| Tachometer Bottom           | 059 |
| Tachometer Group 1          | 060 |
| Tachometer Group 2          | 061 |
| Tachometer Group 3          | 062 |
| Tachometer Group 4          | 063 |
| Crimping 1                  | 064 |
| Crimping 2                  | 065 |
| Display                     | 066 |
| Potentiometer 1             | 067 |
| Potentiometer 2             | 068 |
| Peripherals                 | 069 |
| Fast Stop 1                 | 070 |
| Fast Stop 2                 | 071 |
| Cabinet                     | 072 |
| Sensing Controller          | 073 |
| Power Supply                | 074 |
| Power Module 1              | 100 |
| Power Module 2              | 101 |

| Component           | ID  |
|---------------------|-----|
| Power Module 3      | 102 |
| Power Module 4      | 103 |
| DC contactor 1      | 104 |
| DC contactor 2      | 105 |
| DC contactor 3      | 106 |
| DC contactor 4      | 107 |
| Diode 1             | 108 |
| Diode 2             | 109 |
| Diode 3             | 110 |
| Diode 4             | 111 |
| AC contactor 1      | 112 |
| AC contactor 2      | 113 |
| AC contactor 3      | 114 |
| AC contactor 4      | 115 |
| Circuit Breaker 1   | 116 |
| Circuit Breaker 2   | 117 |
| Circuit Breaker 3   | 118 |
| Circuit Breaker 4   | 119 |
| Power Controller    | 120 |
| RCD                 | 150 |
| Router              | 200 |
| Switch              | 201 |
| Card Reader         | 202 |
| Payment System      | 203 |
| Memory              | 204 |
| CPU                 | 205 |
| OS Disk             | 206 |
| Data Disk           | 207 |
| DC Meter            | 208 |
| Can Module          | 209 |
| Charging Module     | 210 |
| Database Module     | 211 |
| Datalog Module      | 212 |
| Diagnostic Module   | 213 |
| Eventlog Module     | 214 |
| Hmi Be Module       | 215 |
| Hmi Fe Module       | 216 |
| lec15118 Module     | 217 |
| DC Meter Module     | 218 |
| Ocpp Module         | 219 |
| SwUpdate module     | 220 |
| WDog Module         | 221 |
| Main Controller     | 222 |
| Gateway             | 223 |
| User Manager Module | 224 |
| Modbus Slave Module | 225 |

#### **Error Identification:**

| Error                                       | ID |
|---------------------------------------------|----|
| Wire not detected                           | 01 |
| Overtemperature                             | 02 |
| Out of Range                                | 03 |
| Can Fail (Controller)                       | 04 |
| Control Error                               | 05 |
| Potentiometer fail                          | 06 |
| AC voltage fault                            | 07 |
| AC current fault                            | 08 |
| Command and feedback<br>mismatch            | 09 |
| Undertemperature                            | 10 |
| Triggered                                   | 11 |
| Peripherals Fault                           | 12 |
| DC Overvoltage                              | 13 |
| DC Undervoltage                             | 14 |
| DC Overcurrent                              | 15 |
| PP Lost                                     | 16 |
| CP Lost                                     | 17 |
| Found Error                                 | 18 |
| Output high voltage at start of<br>charging | 19 |
| Output high current at start of<br>charging | 20 |
| EV RESS Temperature Inhibit                 | 21 |
| EV shift position                           | 22 |
| EV battery incompatible                     | 23 |
| EV RESS Malfunction                         | 24 |
| Current Diff                                | 25 |
| Authentication timeout                      | 26 |
| Parameter Discovery timeout                 | 27 |
| Cable Check timeout                         | 28 |
| Precharge timeout                           | 29 |
| Start Charge timeout                        | 30 |
| Stop Charge timeout                         | 31 |
| Malfunction on measurements                 | 32 |
| EV Fault or Permission Error                | 33 |
| Power Supply OFF                            | 34 |
| Warning User Connector Lock<br>Service      | 35 |
| Malfunction on Latch circuit                | 36 |

| Error                                      | ID |
|--------------------------------------------|----|
| Sensing triggered                          | 37 |
| CCMD triggered                             | 38 |
| Output triggered                           | 39 |
| Power triggered                            | 40 |
| DC Undercurrent                            | 41 |
| Circuit Breaker OFF                        | 42 |
| Comms Failed                               | 43 |
| Configuration Failed                       | 44 |
| Failed                                     | 45 |
| OverUsage                                  | 46 |
| Fatal Error                                | 47 |
| Current Limit Reached                      | 48 |
| Command and feedback mismatch on<br>Tray X | 49 |
| Controller Triggered                       | 50 |
| Over humidity                              | 51 |
| DC Voltage Fault                           | 52 |
| Inverter Overcurrent                       | 53 |
| Inverter PWM Saturation                    | 54 |
| DC PFC HVDCP Overvoltage                   | 55 |
| DC PFC HVDCP Unbalance                     | 56 |
| DC LLC HVDCS Overvoltage                   | 57 |
| DC LLC Converter Fault                     | 58 |
| DC buck DC DC Converter                    | 59 |
| DC Buck DC DC Short Circuit                | 60 |
| DC Buck dc Output Voltage High             | 61 |
| Inverter Soft Charge Fault                 | 62 |
| Inverter Start Up Fail                     | 63 |
| Temperature Sensor Fault                   | 64 |
| Fan Fault                                  | 65 |
| FAN Not Connected                          | 66 |
| Calibration Fault                          | 67 |
| EEPROM Fault                               | 68 |
| Module Not In Place                        | 69 |
| Temperature Fault                          | 70 |
| Power Limit Fault                          | 71 |
| Thermal Limit Fault                        | 72 |

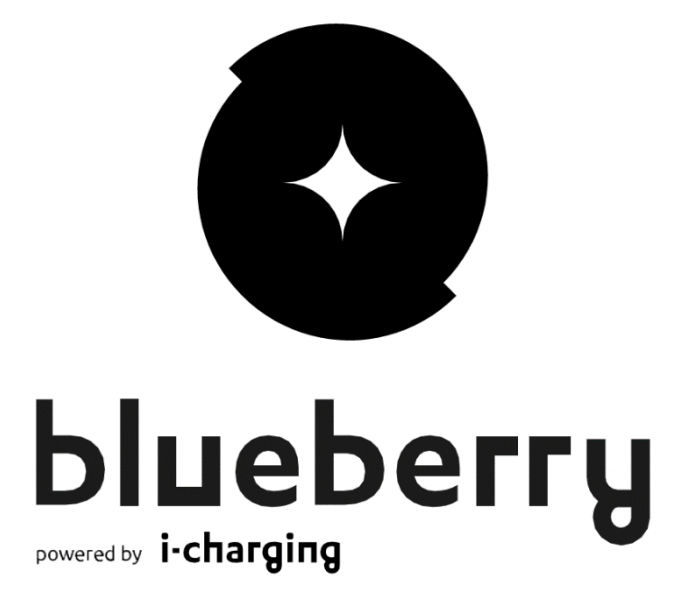

Copyright © 2022 i-charging mobilidade elétrica, s.a.

All rights reserved.

This document is protected by copyright laws and its content is proprietary of i-charging. It may not be reproduced, republished, distributed, or otherwise exploited in any manner without written permission of i-charging. The information in this document may be subject to change without notice.